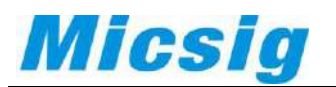

How to use FTP to get the file between PC and tBook mini TO1000

## Step 1 link to Wi-Fi

Please make sure your Scope Wi-Fi is same channel as your computer. (see below example)

| Setting         |                      |                           |
|-----------------|----------------------|---------------------------|
| Brightness      |                      |                           |
| Sounds          | WLAN                 |                           |
| A Language      | Micsig               | <b>(</b> ( <b>n</b>       |
| () Standby Time | Network list:        |                           |
| ① Shutdown Time | Micsig-TPLINK        | Currently connected to:   |
| 🚭 USB           | Micsig               | Micsig<br>Internet access |
| 🗐 LAN           | PRCF                 | 无线网络连接                    |
| S WLAN          | mini                 | Micsig-TPLINK min         |
| 😗 WLAN AP       | BHwifi               | PRCF at the state         |
| 1 Upgrade       | kelu exhibition room | Morefans-office           |
| Information     |                      | BHwifi Mi *               |

## Step2

Click the blue Wi-Fi you connected, get the IP Address.

| Brightness      |               |               |
|-----------------|---------------|---------------|
| » Sounds        | WLAN          |               |
| Language        | Micsig        | 1             |
| ) Standby Time  | Network list: |               |
| ) Shutdown Time | IP Config     | DHCP 🔵 Static |
| USB             | IP Address    | 192.168.3.2   |
| LAN             | Subnet Mask   | 255.255.255.0 |
| WLAN            | Router        | 192.168.3.1   |
| WLAN AP         | DNS           | home          |
| Upgrade         | 1             |               |
| Information     | Rark          | Forget        |

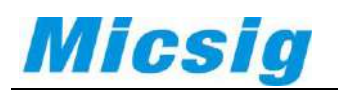

## Step3

Input the IP Address to your PC address bar with ftp://\_\_\_\_\_(you IP adress)

Connect to FTP server, username and password were both ftp.

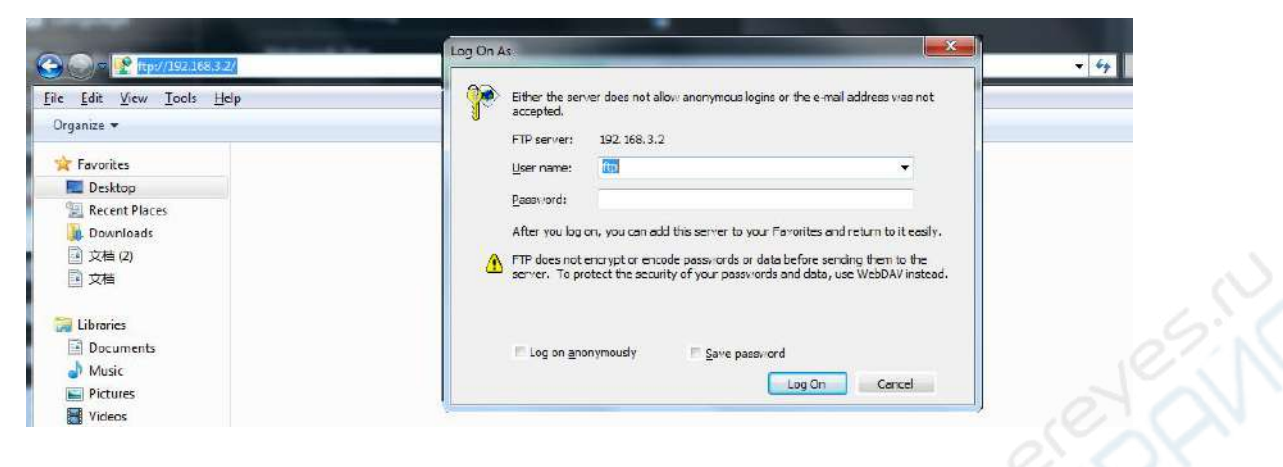

## Step4

You can manage any files in your PC

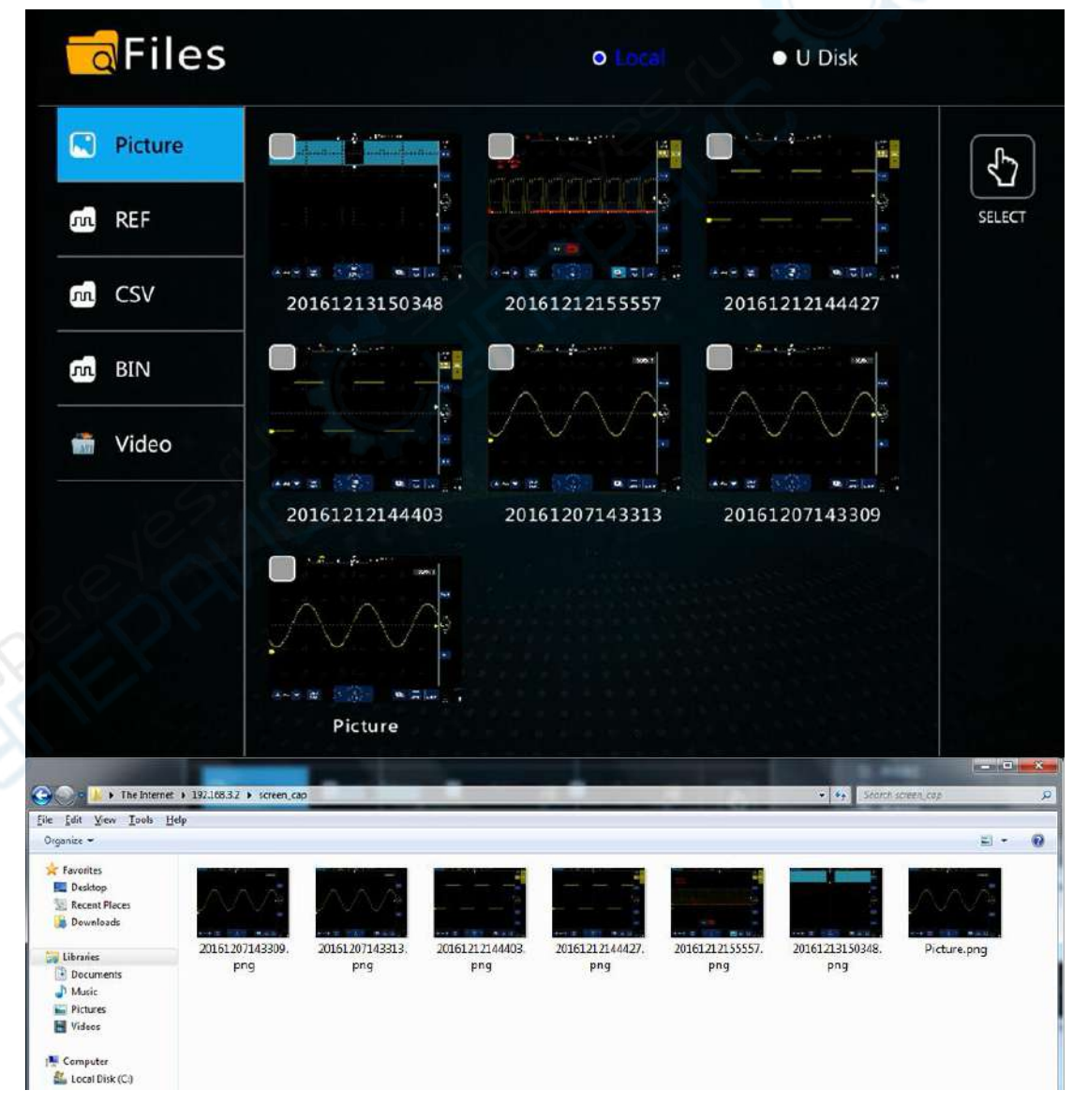

Any question, please contact <u>sales@micsig.com</u> or <u>america@micsig.com</u>.